# Need A Ride? Download the GCTD App

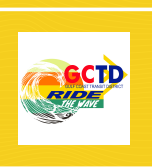

#### Search for the GCTD App

Tap the search bar in the App Store or Play Store on your phone. Type in Gulf Coast Transit District.

<mark>02</mark>

## Select the App & Download

Tap on this selection in the search results. Download the App to your phone by clicking "Get" or "Install" button.

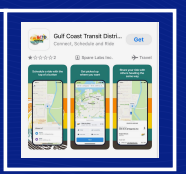

01

03

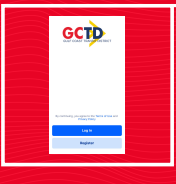

## Open the App & Register

Once the App is installed on your phone, tap on the App icon to open. Click 'Register' and enter your phone number. On the next screen enter your first name, last name, & email, then click 'Confirm'.

04

#### Book Your Trip

Start booking a trip by tapping "Where to?" at the bottom of the map. Enter in the "Where from?" and "Where to?" addresses, then click "Confirm Location".

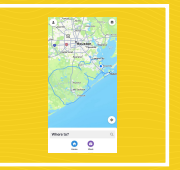

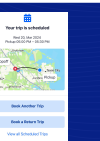

### **Complete Your Booking**

Select booking time, choose a ride option, enter number of riders or any accessibility requirements, and choose payment method. Then click on "Schedule Ride".